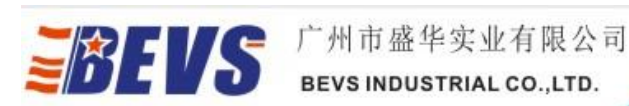

ι.

## Installation Demonstration of Oven Datalogger Analysis Software

1. Insert CD into the computer and double click"Setup.exe"

## Note:

- 1.1 U disk installation available
- 1.2 Double click"Setup1.msi"if "setup.exe" not compatible

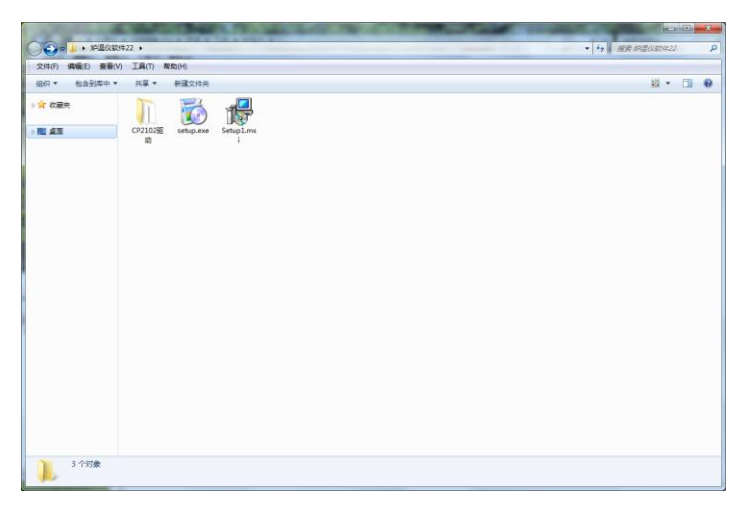

2. Follow the tips to finish the installation. There will be a shortcut named "Loggermaster" shown on the desktop.

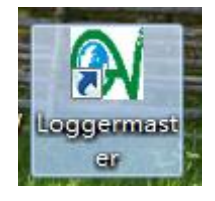

3. Open file "CP2102 Driver" to install USB driver

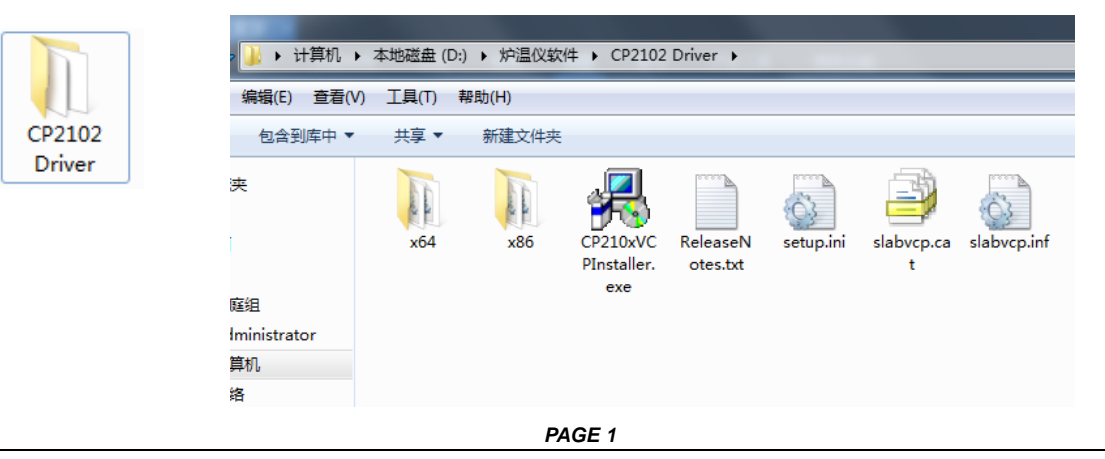

地址:中国广州市黄埔区黄埔东路3号东城国际广场1817室 Add:Rm1817, Dongcheng Int'l Plaza,No.3, Huangpu East Road,Guangzhou City, China E-mail:sales@bevsinfo.com Http://www.bevsinfo.com

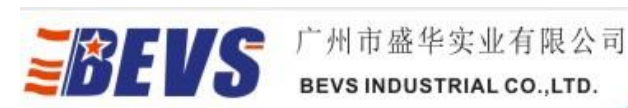

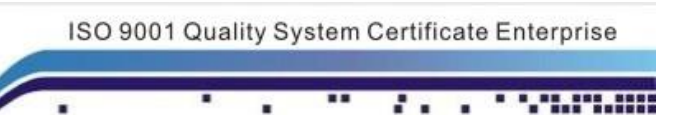

4. Double click the below shortcut to install.

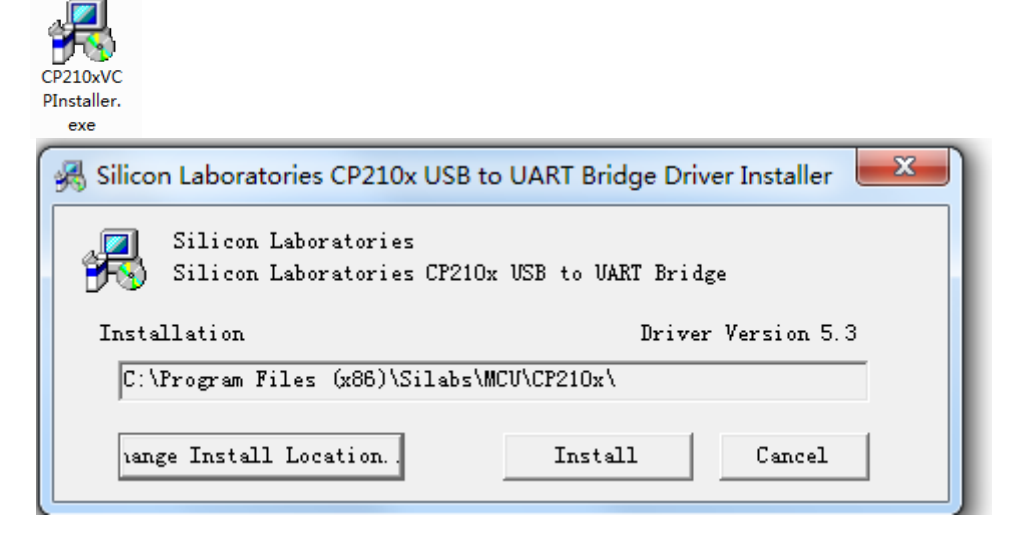

Note:

- 4.1 Click "Change Install Location.." to choose the route or stay original.
- 4.2 Click "Install" to continue.
- 4.3 Click "Cancel" to quit.
- 5. Shutdown the computer, link the loggermaster to the PC by USB port then power the PC. Check the Loggermaster in the Device Manager.

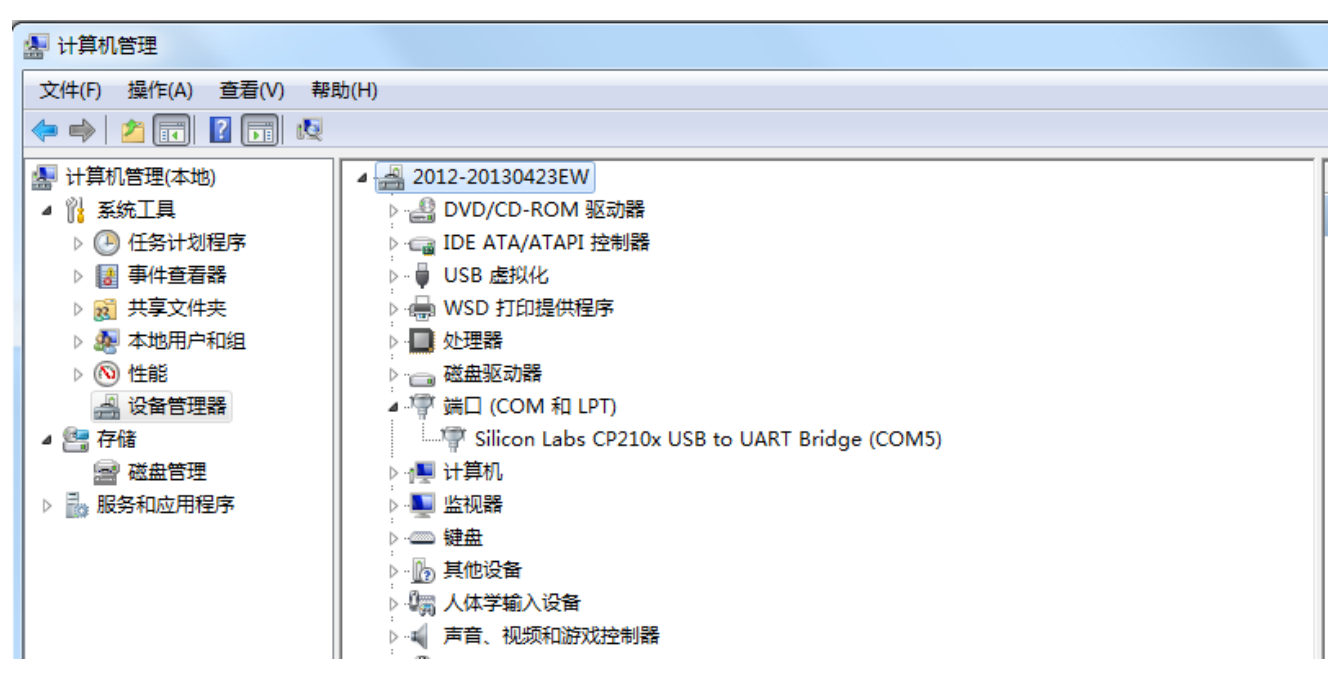

All done.

PAGE 2

地址:中国广州市黄埔区黄埔东路3号东城国际广场1817室 Add:Rm1817, Dongcheng Int'l Plaza,No.3, Huangpu East Road,Guangzhou City, China E-mail:sales@bevsinfo.com Http://www.bevsinfo.com